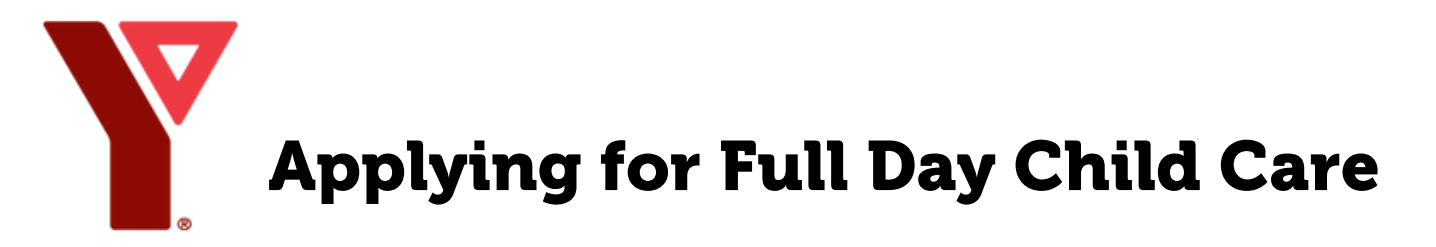

## Hamilton and Burlington

Applications must be completed online through the My Y Account portal.

Visit <u>ymcahbb.my.site.com</u> to create your free My Y account.

Login to your My Y account;

- Select 'My Profile',
- Select 'Clients',
- Select 'Add Additional' to add your child to the account.

If your child doesn't have a name or birth date yet, please use Baby for the first name and your last name, and use today's date for the date of birth.

- Select  $\bigcirc$  Child Care at the top of the screen,
- Select your desired <u>Location</u> (select Child Care Centre, NOT School Age Child Care),
- Select <u>All Sessions,</u>
- Click the <u>Search</u> button.
- Expand the Registration Information drop down,
- Click the orange <u>Waitlist</u> button on the right side of the screen to be added to the waitlist.
- Fill in the requested information,
- Click <u>Check Out</u> to complete.

## Brantford

Applications must be completed through the Brantford One List.

Visit: <u>brantford.onehsn.com</u> to register for YMCA Child Care.

When a space becomes available, our staff will be in contact to discuss registration.

## Have Questions?

Visit our website to read our FAQ section, find our Child Care Centre locations, or submit a general inquiry form.

Email our team directly at: ccareadmin@ymcahbb.ca